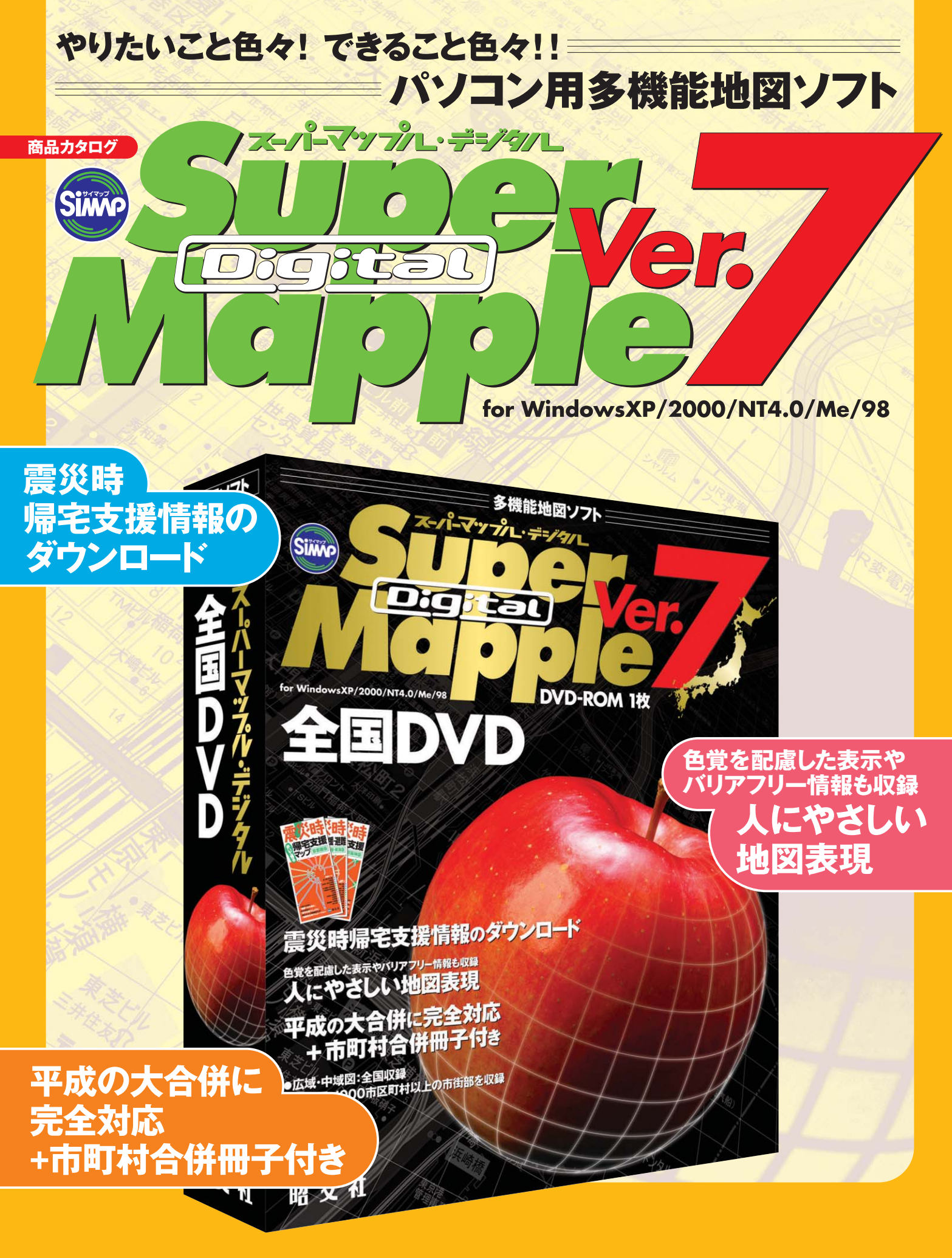

昭文社

商品についての詳細については、以下のWebページをご参照ください

http://www.mapple.net/smd/

# 中域図の増強でより見やすく

精細な地図データ

#### 広域図 1:400,000~1:50,000

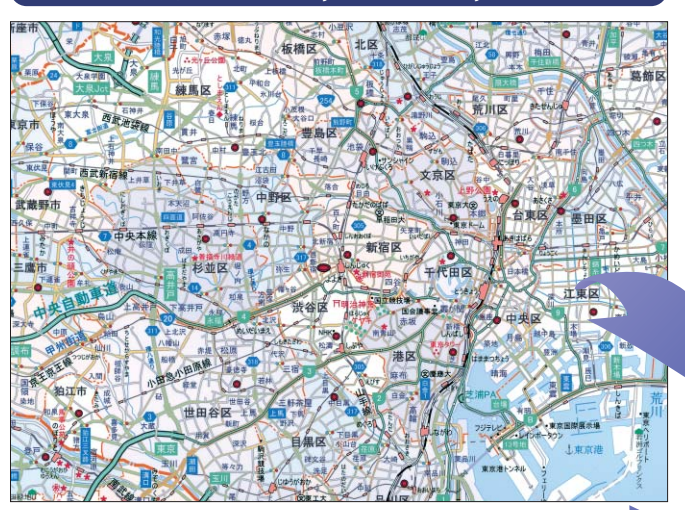

Super Mapple Digitalは、自由に拡大・縮小が可能な高精細ベクト ル地図(広域図・中域図・詳細図)を採用しています。今回のVer.7で は、従来SiMAP1:50,000図データのみで作成されていた中域図デー タに、新しくSiMAP1:25,000図データを追加することにより、表示内 容を飛躍的に向上させました。また、広域図・中域図・詳細図それぞ れの段階での表示内容を大幅に見直し、どの縮尺の表示でも重要 な文字やシンボルがはっきりと見えるよう、最適な調整を行っています。

※SIMAPとは昭文社が独自に開発した地図データベースの名称で、従来は、SIMAP1:200,000、1:50,000、1:10,000をれぞれ広域図・中域図・詳細図としていました。
※エリアによっては、中域図においてSIMAP1:50,000データのみを利用する場合があります。
※地図データの収録範囲は商品によって異なります。

## 中域図(1:50,000データ)1:50,000~1:18,000

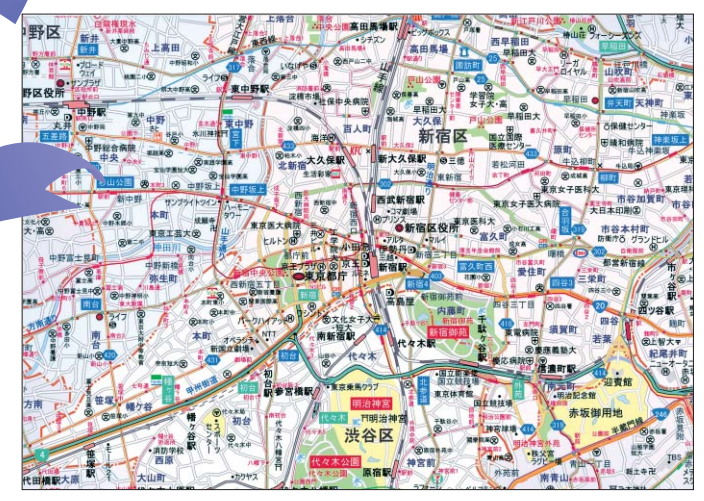

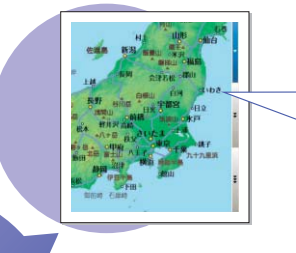

#### 索引図(日本全国/地方図)

検索バー上部の索引図は日本全図、地 方図1・2と3段階の縮尺に表示を切り 替えられます。ドラッグ移動させてダ ブルクリックすると、その位置を中心 に本体の地図が移動します。

## 地図表示スタイルの切り替え

「標準の地図表示」から「白地図」や「鉄道・バス強調」など目的に合わせた地図表 示スタイルに変更することができます。また、表示したい分類を絞り込んだ新しい地 図スタイルを追加することもできます。Ver.7では表示設定ができる分類をさらに細 分化しました。

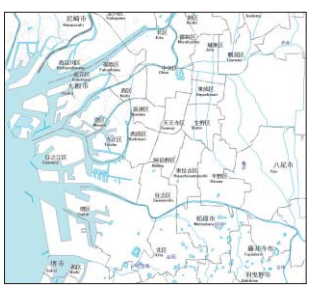

▲白地図

このほかにも「淡色表示」や「高速道路強調」、「トワイライト表示」などの表示スタイル があります。

uper Mapple Digitalは、文字や線が個々にデータ化された高精度なベクトルデータを採用しています。これにより、「スーパーマップル」「街の達

▲鉄道・バス路線強調

### 詳細図1:8,000~1:1,000

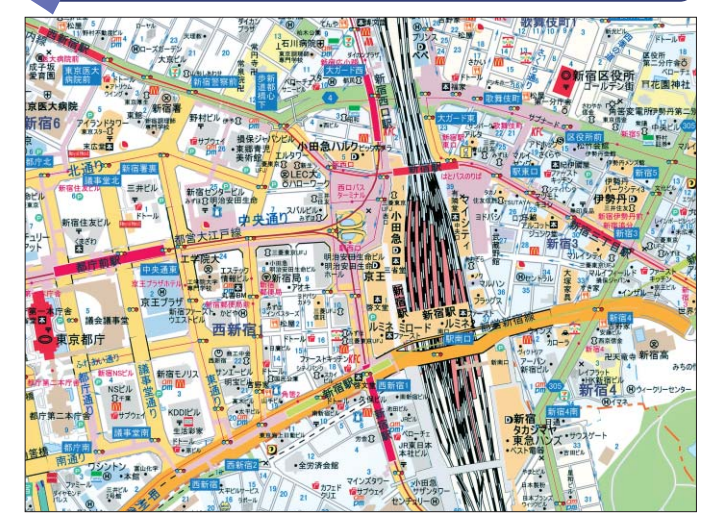

人」をはじめとした出版物相当の地図表現を実現しました。またベクトルデータ の特性により、自由な拡大・縮小や様々な地図表現への切り替えも可能です。

## 中域図(1:25,000データ)1:18,000~1:8,000

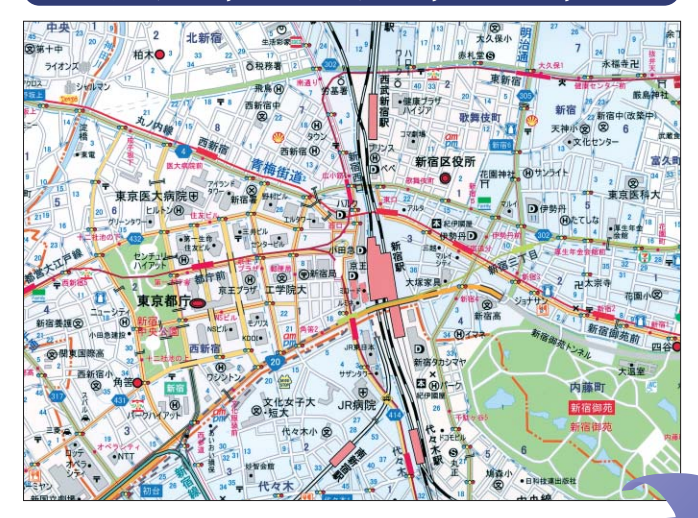

# What's New! Ver.7はここが新しい

震災時帰宅支援情報 ダウンロー

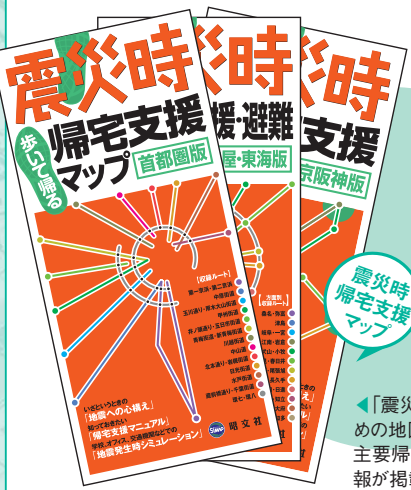

▼専用ページから東京・名古屋・大阪の各方面別のルート を選択してダウンロードすると、下のように情報が表示されま す。 作成したルートを選択し「経路再生機能」を利用すると、 作成したルートをパソコン上で再現(シミュレーション)するこ とができます。

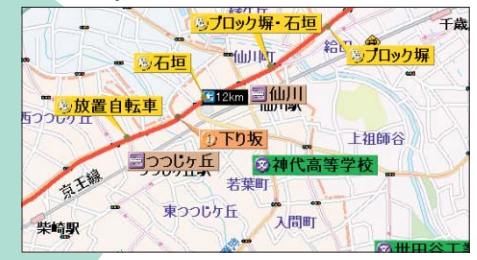

< 「震災時帰宅支援マップ」は震災時、都心部から自宅まで歩いて帰るた めの地図出版物で、商品別に都心(東京・名古屋・大阪)から各方面の 主要帰宅ルートやそのルート上の注意ポイントや広域避難場所などの情 報が掲載されています。 ※「震災時帰宅支援マップ」本体は入っておりません。

出版物として好評発売中の「震災時帰宅支援マ ップ」に掲載されたポイントやルート情報がダウ ンロードできます。いざというときに備えて、予行 演習として自宅までのシミュレーションウォーク に、また企業などでの危機管理対策にと利用で きます。ルート以外の情報を独自で追加記入す ることで、オリジナルの帰宅ルートマップを作成。 震災時に備えて、印刷したり携帯電話に入れて おくという利用もできます。詳しくは起動時に表 示されるガイドマップをチェック!

※インターネット接続が必須です。
※データは東京・名古屋・大阪のみです。

▶ 起動時に表示されるガイドマップ では、この「震災時帰宅支援情報| の活用・利用方法を紹介していま すのでご覧ください。

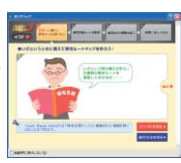

人にやさしい地図表現

Ver.7ではバリア フリー対応トイレ などの情報を追加 するとともに、さま ざまな利用状況に 合わせて色弱者に 配慮した色の表示 や文字を大きくし た表示などへの切 り替えを入れてい ます。

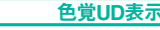

色弱者が見やすいように色を調整した表示への切り替えができます。特に道路・道 路情報に重点をおいて、配色や太さなどを調整しています。右の画面は左の画面を 色弱者が見た場合の見た目になります。

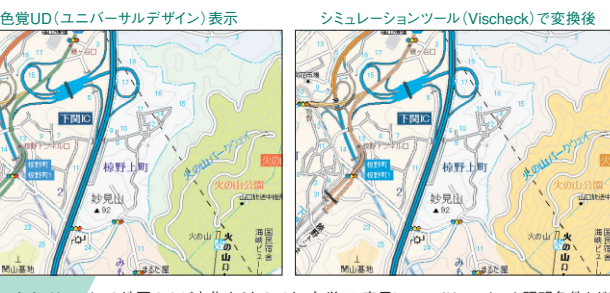

※表示スタイルは、メインの地図のみが変化するものです。色覚UD表示についてはモニターや照明条件などに 左右される場合があり、全ての方が見やすくなるとは限りません。シャーブのPC-MV1-5C0Aとゼウスートとダイ ナコネウティブ社製液晶モニタDY-L1911MNのデフォルト設定、D型強度タイプのチェックを行っています。 \*VischeckはPhotoShopなどのジミュレーション用のブラグインツールです。右上の画像についてはD型強度タ \*VischeckはPhotoShopなどのシミュレーション用のプラグインツールです。右上の画像についてはD型強度タ イプでの変換を行っているもので、タイプや強度によって異なるため全ての方がこのように見えるとは限りません。

Ver7では新たにバリアフリー対応公衆 地図情報の追加) トイレなどの情報を追加いたしました。

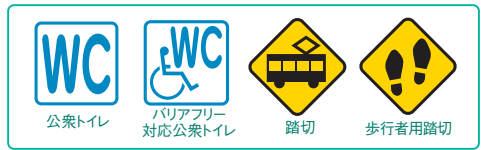

※このほかにもファミリーレストランなどのアイコン化など表示を改良しています。

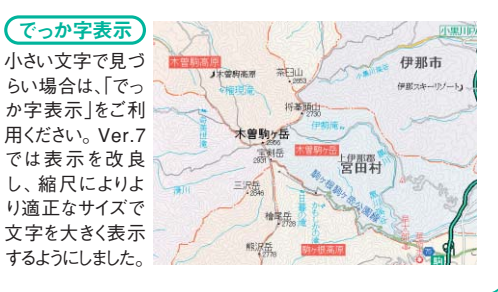

# 平成の大合併完全対応

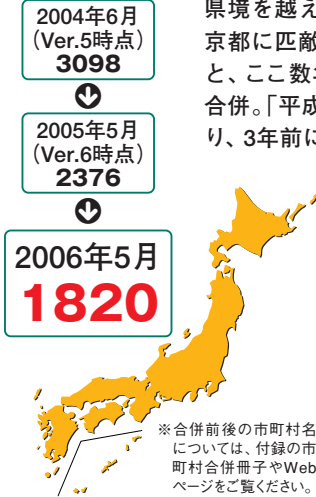

県境を越えての合併が発生したり、面積が東 京都に匹敵する大きさの自治体が誕生したり と、ここ数年大きな話題となっていた市町村 合併。「平成の大合併」とも呼ばれる動きによ り、3年前に3,000以上あった全国の市町村数

下関IC

は、2006年5月の時点で1,820 に再編されています。この他に も、2005年4月に静岡市が、 2006年4月には堺市がともに政 令指定都市となるなど、日本の 市町村区分は大きく変化しまし た。Ver.7ではこれらの大きな 変化に合わせ、地図・検索デー タともに、2006年5月までの最 新情報を収録しています。

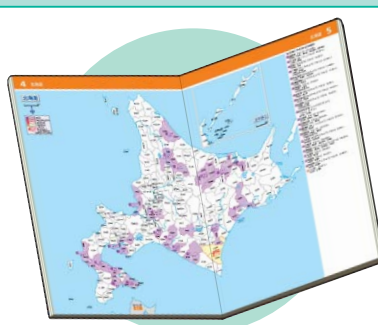

詳しく分かる市町村合併冊子付き! Ver.7には別冊付録として市町村合併冊子が 付いてきます。都道府県別の地図、2001年以 隆の合併リスト、市町村面積 ランキングなどの 情報が入っているなど、この一冊で全国の市 町村合併の様子が一目で分かります。Ver.7の

地図データの内容把握にご利用いただけます。

#### 2006年に誕生した 主な新市町名

北斗市、大空町(北海道)、奥州市 (岩手県)、つくばみらい市(茨城県)、 みどり市(群馬県)、南房総市(千 葉県)、中央市(山梨県)、北名古 屋市(愛知県)、与謝野町(京都府)、 紀美野町(和歌山県)、まんのう町 (香川県)、嘉麻市(福岡県)、国東 市(大分県)

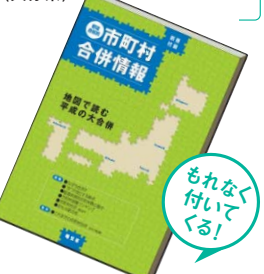

## いろいろできる多機能な地図ソフト

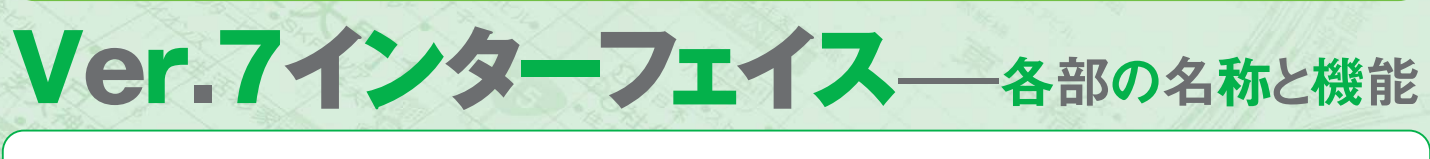

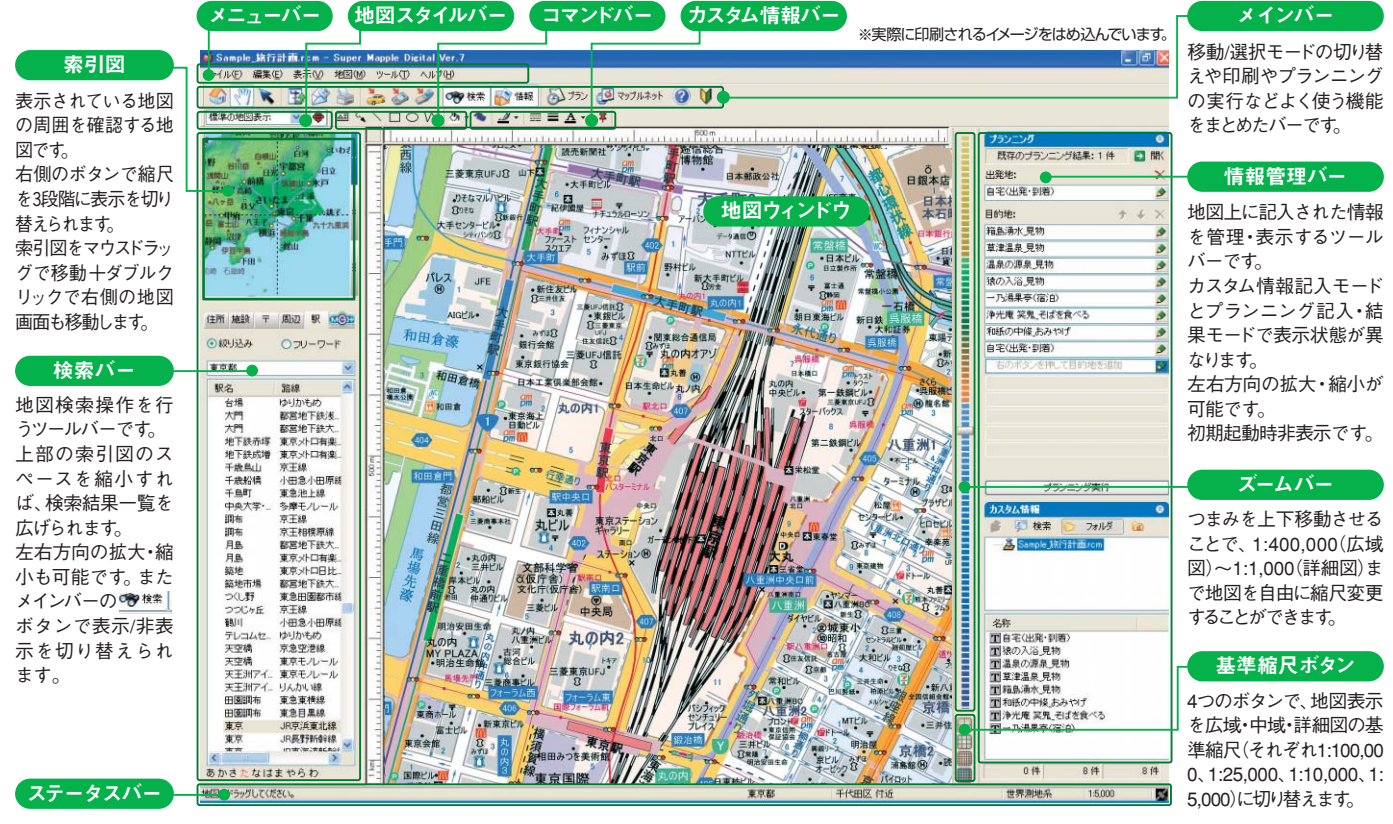

上の画面はSuper Mapple Digitalの基本的な画面構成です。情報管理バーは初期起動時は非表示です。メインバーの 💕 🏙 ボタンを押すと 表示されます。各種のボタン・バーの表示については、上の画面のように必要に応じて地図ウィンドウだけを広く表示することもできます。 画面左側の検索バーで検索や地図位置の確認・移動を、右側の情報管理バーで情報の記入やプランニング作成などを行います。

## 初めての人でも分かりやすくなっています

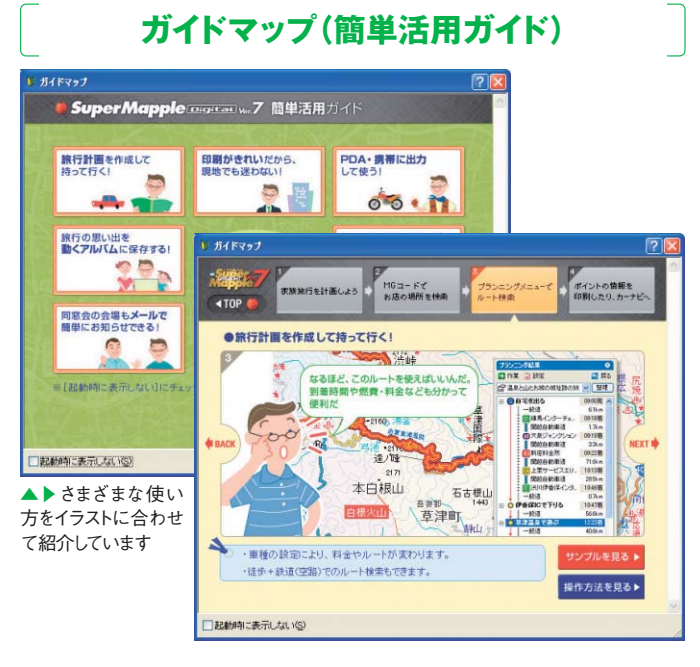

起動すると最初に表示される簡単活用ガイドです。旅行計画や会社 でのマーケティングなどメニューを選択すると、実際の活用・利用方 法などを紹介するページを表示します。サンプルデータも入ってい ますので、実際にどういう表示になるかも一目瞭然です。メインバー の↓を押せば、後からでも見ることができます。

## インフォメーションウィンドウ

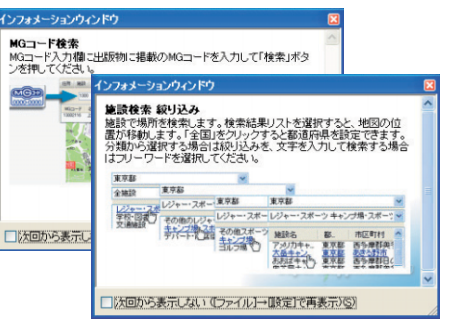

何らかの操作をする と、簡単な操作方法 を解説するインフォメ ーションウィンドウが 表示されます。これを 見すれば、初めて使う 場合でも、マニュアル を確認しなくても、操 作方法が分かるよう になります。

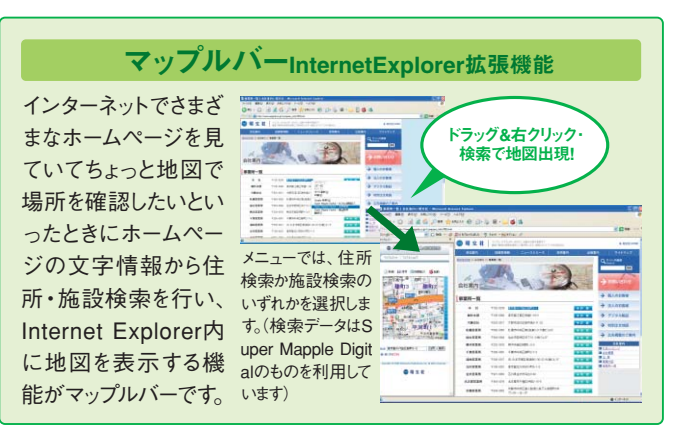